# Nya funktioner

- Välja typ av kartan (satellit eller vanlig karta)
- Avlysningsjakt

# Välja typ av karta

Klick på symbolen för kartlager för att växla mellan satellit och vanlig karta.

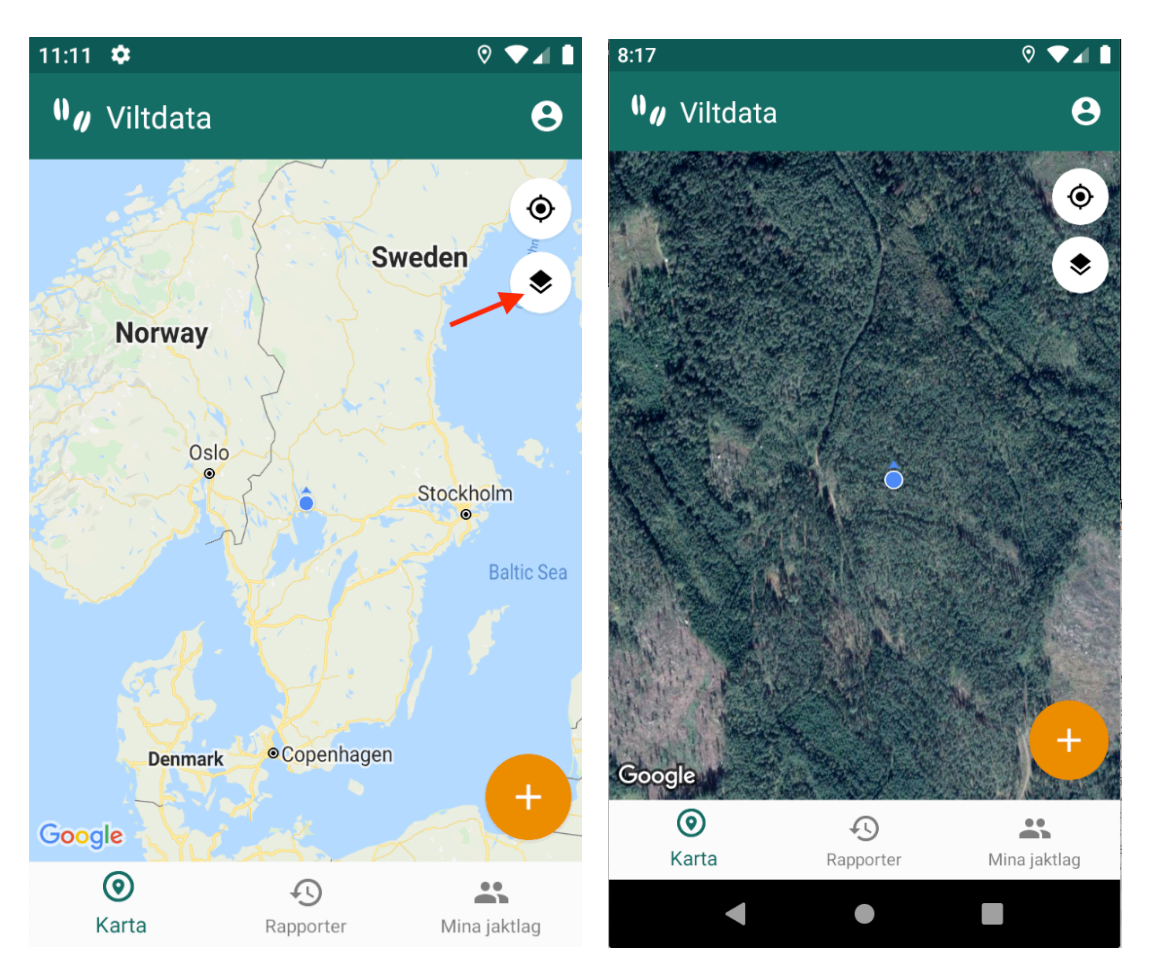

### Avlysningsjakt

Avlysningsjakt aktiveras automatiskt för de jaktlag som finns inlagda i telefon. För att se status på ditt jaktlag, gå till fliken "Mina jaktlag"

Tryck på det jaktlag du vill se.

Här visas alla tilldelningar i de avlysningsjakter som jaktlaget ingår i. Så fort någon har rapporterat in fällda djur kommer det synas här.

| 11:14 🌣                          |           | ♡ ▼⊿ 🛔       | 11:16 🌣                                                      | ♡ ▼⊿ 🛙         |
|----------------------------------|-----------|--------------|--------------------------------------------------------------|----------------|
| <b>0</b> ∥ Viltdata              |           | Θ            | ← Jaktlagöversikt                                            |                |
| Barrefors<br>Jaktlagsnyckel: A97 | 780       | ×            | BARREFORS<br>JAKTLEDARE<br>Uppgift saknas                    |                |
|                                  | •         |              | JAKTOMRÂDE<br>Edebo storlicens                               | 01-01-06-030-A |
|                                  |           |              | avlysning: älgjakt<br><b>Vuxna älgar</b><br>Bara vuxna älgar | 0 (10)         |
|                                  |           |              | Älgtjur > 6 taggar<br>Älgtjur > 12 taggar<br>Älgko           | 0<br>0         |
|                                  |           |              | AVLYSNING: KRONHJORT<br>Kron hanhjort                        | 0 (15)         |
| 0                                | 4         | +            |                                                              |                |
| Karta                            | Rapporter | Mina jaktlag |                                                              |                |
| •                                | •         |              | •                                                            |                |

### **Rapportera in fällt vilt**

Gå till huvudvyn "Karta" och tryck på + knappen eller ett "lång-tryck" i kartan.

När ett jaktlag som ingår i avlysningsjakt är vald kommer art-listan fyllas på med arter/kategorier för avlysningsjakt vilka även hamnar överst i listan för att vara enklare att hitta.

Art-listan är spärrad/utgråad tills den är uppdaterad med korrekt artlista för aktuellt jaktlag. Det kan vara bra att testa detta innan man åker ut till jaktmarken om man vet att täckningen kommer vara dålig.

Kategorier för avlysningsjakt ligger alltid överst i listan och har prefixet "Avlysning:" för extra tydlighet.

| 8:00 🌣               |       |  | ♥ ▼⊿ 🛯 |  |  |
|----------------------|-------|--|--------|--|--|
| ← Registrera         | vilt  |  |        |  |  |
| KLÖVVILT             | FÅGEL |  | ÖVRIGT |  |  |
| Jaktlag              |       |  |        |  |  |
|                      |       |  |        |  |  |
| Barrefors            |       |  |        |  |  |
| Välj art             |       |  |        |  |  |
| Ange art             |       |  |        |  |  |
|                      |       |  |        |  |  |
| Datum                |       |  |        |  |  |
| Monday, May 11,      | 2020  |  |        |  |  |
| A 4 - 1              |       |  |        |  |  |
|                      |       |  | - +    |  |  |
| 1                    |       |  |        |  |  |
| Rapportera position  |       |  |        |  |  |
| N: 0595832 E: 415450 |       |  |        |  |  |
|                      |       |  |        |  |  |
|                      |       |  |        |  |  |
|                      |       |  |        |  |  |

I fliken "Rapporter" kommer registreringar för avlysningsjakt vara markerade med (AVLYS) för att lättare identifiera vilka rapporter som hör till avlysningsjakt.

| 8:15                                                                        |           | ♡ ▼⊿ 🗎       |
|-----------------------------------------------------------------------------|-----------|--------------|
| 🍿 🖉 Viltdata                                                                |           | θ            |
| Älgtjur > 12 taggar<br>Jaktlag: Barrefors<br>Antal: 3<br>Datum: 2020-05-11  | · (AVLYS) | ۵            |
| Älgtjur > 6 taggar (<br>Jaktlag: Barrefors<br>Antal: 7<br>Datum: 2020-05-11 | (AVLYS)   | ۵            |
|                                                                             |           |              |
|                                                                             |           |              |
|                                                                             |           |              |
| ()<br>Karta                                                                 | Apporter  | Mina jaktlag |
| •                                                                           | •         |              |

#### Notiser

När antalet registrerade djur når upp till tre under maxantal kommer notis skickas ut till berörda jaktlag.

När antalet registrerade djur når upp till maxantal skickas notis ut till berörda jaktlag.

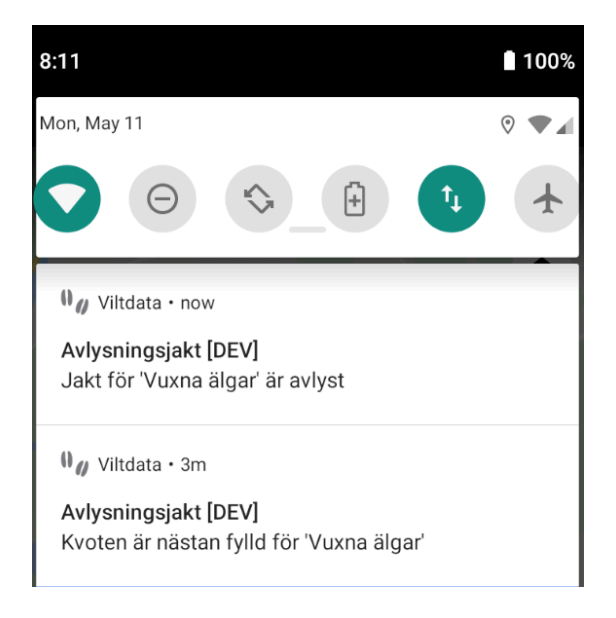

Trycker man på notisen startas appen och en översikt för avlysningsjakten visas.

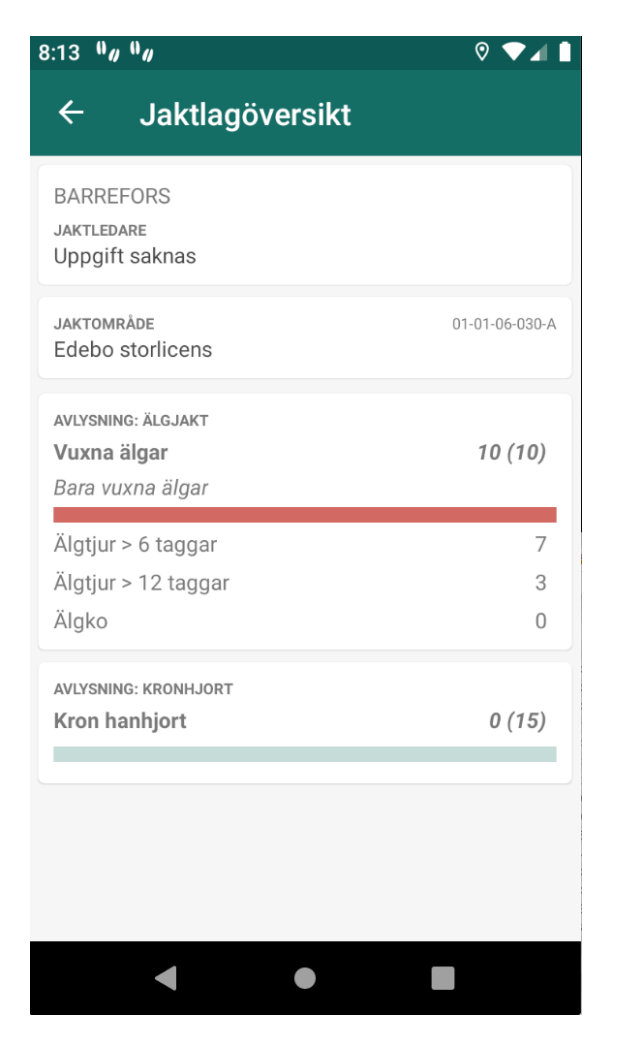